第3部 Pythonで自在! 無償定番地図ソフトQGIS

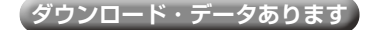

## 

) 設定(S) ブラグイン(P) ベクタ(Q) ラスタ(B) データベース(D) Web(W)
 ブラグインの管理とインストール…
 Pythonコンソール Ctrl+Alt+P
 図1 まずは [Pythonコンソール] を選ぶ

開発環境構築から

笛 1 音

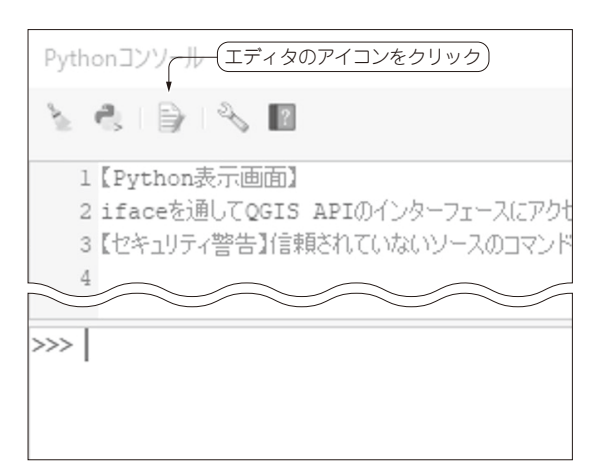

図2 エディタのアイコンをクリックして開く

第3部ではオープンソース地図ソフトウェアの定番 QGIS(章末コラム参照)を利用します.ここでは QGISに備わるPythonを使った自動化機能PyQGISを 紹介します.PyQGISは、Pythonプログラミングや QGISのGUIを使っている場合と同じように地図タイ ルの表示、ベクタ・データやラスタ・データを重ね合 わせた地図表示、地物やデータの編集が可能です.

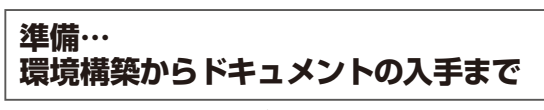

## QGISのPythonエディタであるBetter Editor をインストール

ここからのスクリプト作成はQGISのエディタ上で 行います.環境設定の準備としてQGISにエディタの 拡張プラグインをインストールします.これは、[プ

## リスト1 Pythonのバージョンを出力するプログラム(test.py)

import sys
print(sys.version)

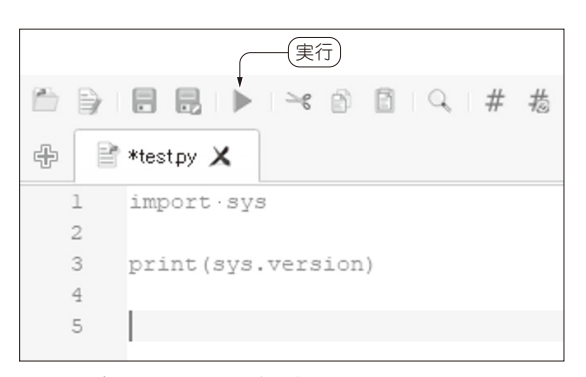

図3 エディタ上にPythonプログラムを入力し実行する

ラグイン]の[プラグインの管理とインストール]から 「Better Editor」をインストールしてください.

古いQGISがインストールされていると、Pythonの 機能として起動するものが古いQGISにバンドルされ ていたものになるケースがあるようです.特段の事情 がない場合は古いQGISはアンインストールしておい てください.

## 動作確認

環境準備が終わったら,動作確認としてバージョン の確認をします.まずはPythonのエディタを開きま す.次に[プラグイン]から[Pythonコンソール]を開 き(図1),コンソールからエディタを開きます(図2). リスト1の内容を入力し実行すると(図3),Pythonで 実行したコマンドと標準出力が表示されます.筆者の 場合はQGIS 3.22で試しており,搭載されている Pythonのバージョンである3.9.5が出力されました (図4).

QGISのレイヤにデータを追加する処理などを書いた場合には、QGISのレイヤ・パネルと地図表示画面